令和7年5月

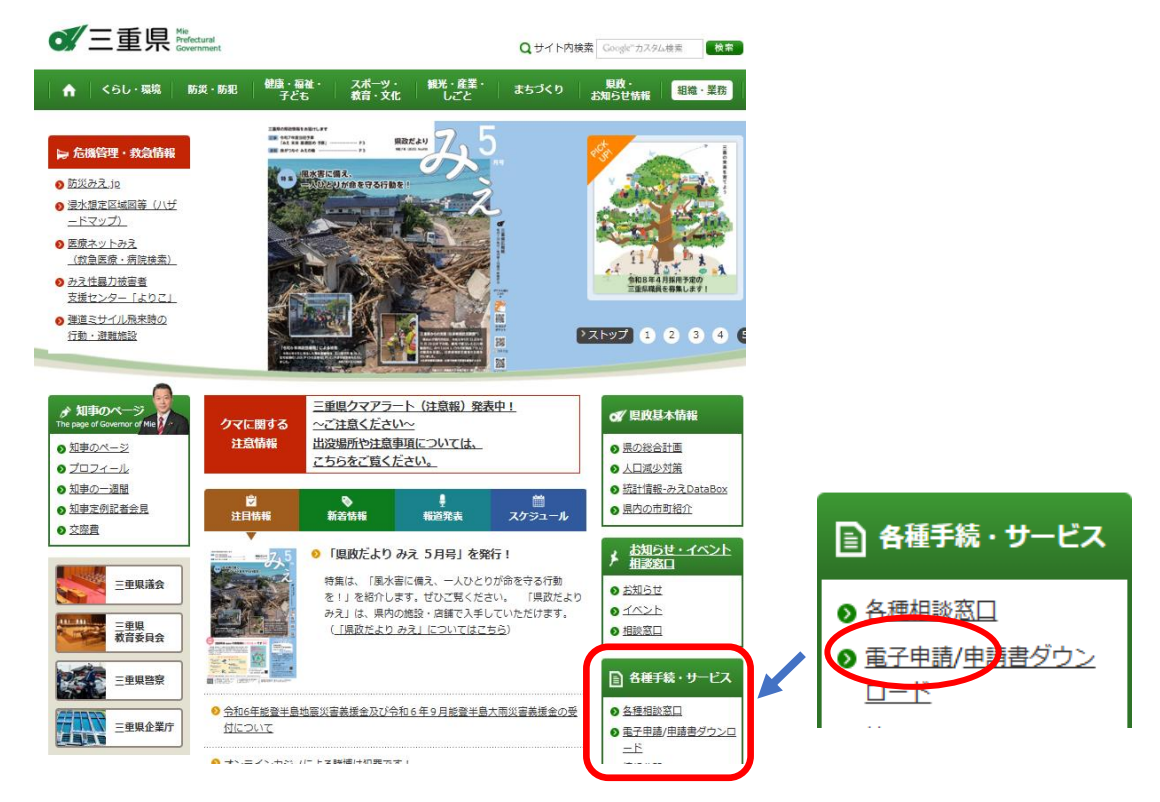

1 三重県のホームページへアクセスし、「電子申請」をクリック

2 電子申請ポータルページの「電子申請」をクリック

■ 三重県電子申請・届出システム

三重県電子申請・届出システムは、以下からアクセスし、必要な手続及び申請書等を検索してください。

なお、必要な手続及び申請書等について、検索しても見つけられない場合やご不明な点等がござい ましたら、お手数ですが、各担当窓口又は担当窓口がお分かりにならない方は<u>県庁のご案内窓口</u>まで お問い合わせください。

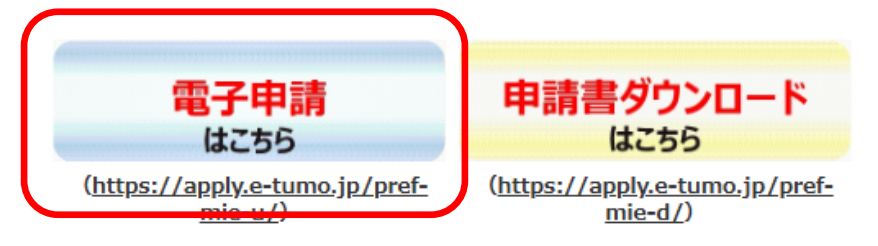

3 電子申請届出システム画面で「オンライン申請手続き」をクリック

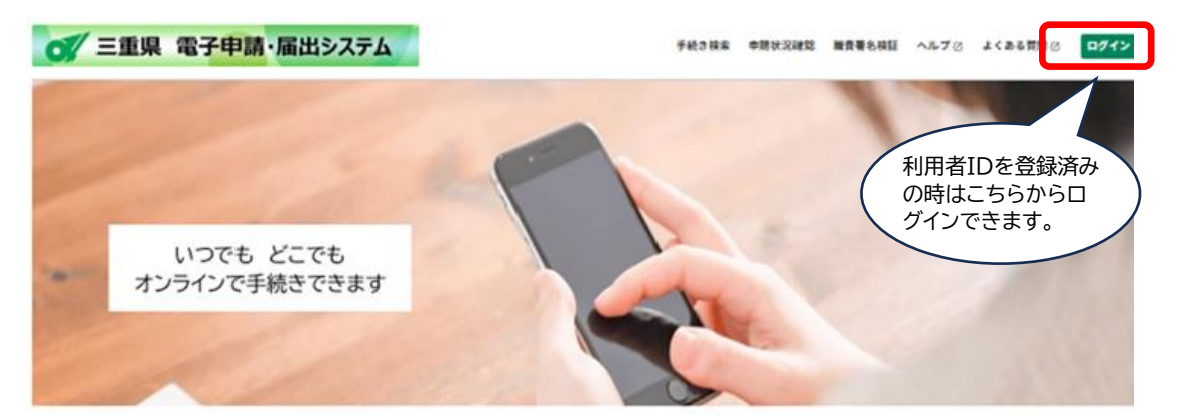

## みなさまへのお知らせ

2025年05月14日 三重県電子申請・畠出システムのトップページ統新について

2025年05月12日 三重祭電子申請・届出システムのサービス停止(GビズID利用者のみ)について

2025年05月12日 三重県電子申請・届出システムのクレジットカード決済サービス停止について

お知らせ一覧う

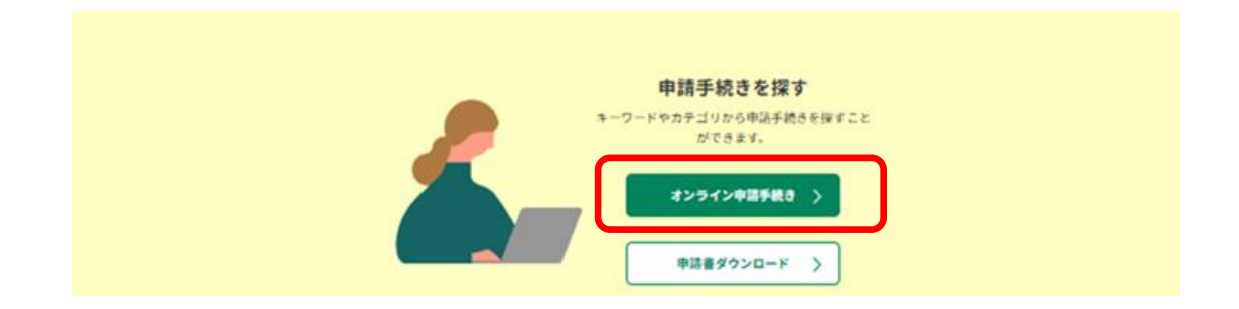

4 オンライン申請画面で手続きを検索する。

「キーワードで探す」に「継続検査」を入力し、「キーワード検索」をクリックする。

| オンライン申請手続き                                                                        |                                                                                                    |                                                                                                 |
|-----------------------------------------------------------------------------------|----------------------------------------------------------------------------------------------------|-------------------------------------------------------------------------------------------------|
| <u>ホーム</u> > オンライン申請手続き                                                           |                                                                                                    |                                                                                                 |
| <ul> <li>キーワードで探す</li> <li>継続検査</li> <li>□ 類義語検索を行う</li> <li>カテゴリで探す</li> </ul>   | <ul> <li>● 手続き一覧</li> <li>─</li> <li>□ 館長講座「宇宙からわが街を見てみよう」[2<br/>025年7月]</li> </ul>                     | 2025年05月18日 22時09分 現在<br>1<br>1<br>1<br>1<br>1<br>四<br>「神々のもてなし一伊勢物語八十七段を                       |
| <ul> <li>手続き種別を選択</li> <li>すべての手続き</li> <li>個人向けの手続き</li> <li>法人向けの手続き</li> </ul> | 受付開始: 2025年05月17日 00時00分<br>受付終了: 2025年06月23日 00時00分<br>三重県真珠振興協議会×三重県総合博物館                             | めぐって-」受講者の募集<br>受付網始: 2025年05月10日 00時00分<br>受付終了: 2025年06月06日 23時59分<br>2025みえの食セレクション (新規申請受付) |
| キーワード検索                                                                           | <ul> <li>(MieMu) 連携企画「はじめての真珠講座~</li> <li>本物で学ぶ真珠の見方・選び方~」</li> <li>受付開始: 2025年05月09日 18時15分</li> </ul> | 受付網始: 2025年05月07日 00時00分<br>受付終了: 2025年07月01日 17時00分                                            |

2/7ページ

<<検索結果>>

自動車継続検査用確認システムが表示される。

| オンライン申請手続き                                                                            |                                        |                                         |
|---------------------------------------------------------------------------------------|----------------------------------------|-----------------------------------------|
| <u>ホーム</u> > オンライン申請手続き                                                               |                                        |                                         |
| キーワードで探す     キーワードで探す     ユーワードを入力     団類義語検索を行う     カテゴリで探す     ✓     手続き種別を選択     ー | 手続き一覧<br> 自動車継続検査用確認システム               | 2025年05月18日 22時09分 現在<br>帯順 〜 20件ずつ表示 〜 |
| <ul> <li>すべての手続き</li> <li>個人向けの手続き</li> <li>法人向けの手続き</li> <li>オーワード検索</li> </ul>      | `````````````````````````````````````` |                                         |

5 自動車継続検査用確認システムにログインする。 利用者IDが未登録の場合は、利用者IDを登録してください。 (法人の場合、GbizIDでのログインも可能です。)

| 利用者ログイン                                                                      |                                                                                                    |                                                   |
|------------------------------------------------------------------------------|----------------------------------------------------------------------------------------------------|---------------------------------------------------|
| 手続き名                                                                         | 自動車継続検査用確認システム                                                                                                    |                                                   |
| 受付時期                                                                         | 2025年3月17日8時30分~                                                                                                    | 利用者IDが未登録                                         |
|                                                                              | この手続きは利用者登録せずに、利用することはできません。<br>利用者登録した後、申込みをしてください。                                                                 | <ul> <li>         ・         ・         ・</li></ul> |
| 既に利用者登録かお<br>利用者登録時に使用したメ-<br>または各手続の担当部署から<br>パスワードを忘れた場合、<br>メールアドレスを変更した# | 済 <b>みの万</b><br>-ルアドレス、<br>5受領したID、パスワードを入力ください。<br>「パスワードを忘れた場合はこちら」より再設定してください。<br>晶合は、ログイン後、利用者情報のメールアドレスを変更ください。 |                                                   |
| 利用者ID(メールア                                                                   | ドレス)                                                                                                    |                                                   |
| zeimu@pref.mie.lg                                                            | .jp                                                                                                    |                                                   |
| パスワード                                                                        |                                                                                                    |                                                   |
|                                                                              |                                                                                                    |                                                   |
|                                                                              | ログイン >)                                                                                                    | <u>パスワードを忘れた場合はこちら</u>                            |

3/7ページ

## 6 自動車継続検査用確認システムで申請する。

| 手続き説明  |                                                                                                    |                                                                                                    |                                                                                                    |                                                                                                    |
|--------|----------------------------------------------------------------------------------------------------|----------------------------------------------------------------------------------------------------|----------------------------------------------------------------------------------------------------|----------------------------------------------------------------------------------------------------|
| 手续之久   | 白動東線線絵本田湾図シフラル                                                                                                    |                                                                                                    |                                                                                                    | 国大気に入り登録                                                                                                    |
| 于机过程   | 自動半熱机快互用確応システム                                                                                                    |                                                                                                    |                                                                                                    | 国の国に入り星峰                                                                                                    |
| 設明     | 運輸支局で継続検査を受ける際の自動で、確認できます(メンテナンス時等そ・開会対象は、「三、三重、鈴鹿、四時限ります。<br>・軽自動車および自動二輪は市町村の料<br>せください。<br>・年度途中に三重県へ転入(変更登録)<br>い合わせください。<br>構造変更検査用の確認はできない場合が<br>開会結果確認メールが届きましたら、1<br>を確認してください。申請内容画面に2<br>次のいずれかが表示されます。登録番号<br>りませんのでご注意ください。<br>「省略可」:納税証明書の提示を行<br>「証明書必要」:お近くの(県)税事務所<br>「該当するデータがあり<br>車検の有効期限が3ヶ月以上先の自動車(3<br>他府県で課税している自動車(5)供得書があり<br>車検の有効期限が3ヶ月以上先の自動車(3)<br>他府県で課税している自動車(5)<br>他府県で課税している自動車(5)<br>他市本・いなべ市・桑名都・員弁都<br>四日市市・三重都<br>鈴鹿市・鳥羽市・志摩市・皮会都<br>名張市・削賀市<br>尾鷲市・熊野市・北牟婁郡・南牟婁郡<br>県外 | 助車税種別割納税証明書(10<br>50%く)。<br>日市、伊勢志摩」ナンバーの<br>税金になりますので、4月16<br>した自動車については、4<br>があります。<br>電子については、4<br>があります。<br>電子については、4<br>があります。<br>電子については、4<br>があります。<br>電子については、4<br>があります。<br>電子については、5<br>に次のい3<br>号が重複しているときは「7<br>4<br>略でできます。<br>行へお自たし」となります。<br>に次のい3<br>号が重複しているときは「7<br>4<br>略でできます。<br>りませください。<br>りませください。<br>りませください。<br>りませください。<br>りませください。<br>りませください。<br>りませください。<br>りませください。<br>りませください。<br>りませください。<br>りません。<br>ちなりようとなります。<br>よび「車工県の一部で)<br>お間い合わせた、<br>三亜県の着地税所<br>三亜県の利用市税事務所<br>三亜県の利用事税事務所<br>三亜県の利用事税事務所<br>三亜県の利用事税事務所 | #続検査用)提示<br>D自動車(軽自動<br>目時点の登録市町<br>月1日時点の登録市町<br>用1日時点の登録<br>日本の世界が表示<br>でログイ<br>がれか詰してログイ<br>がれか建したなり、<br>がの理したなり、<br>でついては、所管<br>電話番号<br>0594-24<br>059-352<br>0596-27<br>0595-24<br>059-253<br>0596-27<br>0595-24<br>059-253 | の要否につい<br>車は除く。)に<br>村にお問い合わ<br>擦道府県にお問<br>ンし、照会結果<br>されています。<br>結果の表示があ<br>ます。<br>する県税事務所<br>= 3611<br>= 0573<br>= 8661<br>= 5023<br>= 0509<br>= 5125<br>= 8020<br>= 3414<br>= 8056 |
| 受付時期   | 2025年3月17日8時30分~                                                                                                    |                                                                                                    |                                                                                                    |                                                                                                    |
|        |                                                                                                    |                                                                                                    |                                                                                                    |                                                                                                    |
| 問い合わせ先 | 三重県総務部税務企園課 電算班                                                                                                    |                                                                                                    |                                                                                                    |                                                                                                    |
| 電話番号   | 059-224-2397                                                                                                    |                                                                                                    |                                                                                                    |                                                                                                    |

| FAX番号   | 059-224-3004         |
|---------|----------------------|
| メールアドレス | zeimu@pref.mie.lg.jp |

```
    三重県電子中間・届出システム利用規約
    1 目的
この規約は、三重県電子中間・届出システム(高機能版:e-TUMD APPLY)(以下「本システム」といいます。)を利用して、三重県に対し、インターネットを通じて中間・届出及び講座・イベント中込み等を行う場合の予約さについて必要な事項を定めるものです。
    2 利用規約の同意
    本システムを利用して中間・属出等手続を行うためには、この規約に同意していただくことが必要です。このことを前提に、三重県は本システムを利用して中間・属出等手続を行うためには、この規約に同意されたものとみなします。例らかの理由によりこの規約に同意されたものとみなします。
    3 利用者扣・パスワード等の重要・変更及び削除
本とてキレを利用して中間・属出等手続を行うは合け、利用者たる本人が利用力法に扱い利用者関連を行ってくどうい。
```

「同意する」ボタンをクリックすることにより、この説明に同意いただけたものとみなします。

上記をご理解いただけましたら、同意して進んでください。

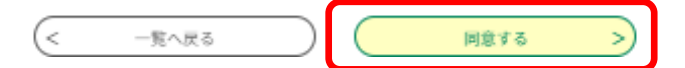

4 / 7 ページ

7 申請内容を入力、申請する。

| 手続き申込                                          |  |
|------------------------------------------------|--|
| <u>ホーム</u> > オンライン申請手続き > 利用者ログイン > 手続き説明 > 申込 |  |
| 過去の中込から入力値を自動設定する                              |  |
|                                                |  |
|                                                |  |
| 選択中の手続き名:白動車羅統検査用確認システム                        |  |
| 間合せ先 十開く                                       |  |
|                                                |  |
| 自動車税種別割納税確認システム                                |  |
|                                                |  |
| 甲請者を入力してください。  参練                              |  |
| 申請者の氏名を入力してください。<br>(入力例)三重 太郎                 |  |
| 氏: 名:                                          |  |
|                                                |  |
| (5 台目)登録番号(地域) 必須 選択肢の結果によって入力条件が変わります         |  |
| (入力例)「三300お1234」の場合、「三」を選択。                    |  |
| ○ =                                            |  |
|                                                |  |
|                                                |  |
| ○ 伊勢志摩                                         |  |
| 選択者等                                           |  |
|                                                |  |
| (5台目)分類番号 必須 選択肢の結果によって入力条件が変わります              |  |
| (入力例)「三300お1234」の場合、「300」を入力。                  |  |
|                                                |  |
| (5台目)ひらがな 必須 選択肢の結果によって入力条件が変わります              |  |
| (入力例)「三300お1234」の場合、「お」を入力。                    |  |
|                                                |  |
|                                                |  |
| (5 台目) 一連番号(4 桁部分) 必須 通択肢の結果によって人力条件が変わります     |  |
| (入力例)「三300お1234」の場合、「1234」を入力。                 |  |
|                                                |  |
| (5 台目) 車台番号(下 4 桁) 8 必須 選択肢の結果によって入力条件が変わります   |  |
| ※車台番号の下 4 桁を入力してください。                          |  |
| (V)181 (181)                                   |  |
|                                                |  |
| 確認へ進む                                          |  |

確認へ進む → 申込む(修正する場合は「入力するへ戻る」) で申請完了です。

8 申請結果を確認する。

照会結果メールが届いたら、電子申請届出システムへログインし結果を確認する。 ※「申請状況確認」→「申込内容照会の(詳細)」→「申込詳細」を表示してください。

| ● 三重県 電子申請・届出システム              | 手続き検 申請状況確認 任内容照会 ヘルブ じ よくある質問 ビ マイページ ログアウト |
|--------------------------------|----------------------------------------------|
|                                | 手続き申込                                        |
| <u>ホーム</u> > オンライン申請手続き > 手続き説 | n,                                           |
| 壬结キ司田                          |                                              |
|                                |                                              |
|                                |                                              |
|                                | 申込内容照会                                       |
| <u>ホーム</u> > 申込一覧              |                                              |
|                                |                                              |
| 甲心一覧                           |                                              |
| キーワードで探す                       |                                              |
| 整理番号 3                         | 続き名                                          |
| <b>B</b> ix <b>B</b> 20250521  |                                              |
|                                | 入力例) 2000年1月23日は20000123と入力                  |
| 申込日を入力し<br>てください。              | 検索 >                                         |
|                                |                                              |
| <b>前75誌</b> 申认日時降順             | ▼ 素示数変面 20位ポロ表示 ▼                            |
|                                |                                              |
| 整理番号 手続き名                      | 問い合わせ先 申込日時 処理状況 操作                          |
| 10045070001 自動車継続検査用確          | 認システ 三重県総務部税務企画課 電 2025年5月31日25時 南ス (1995年)  |
| 12345678901 <b>Б</b>           | 算班 2022年3月21日10时 元 ] 详细>                     |
|                                | -                                            |
| ·                              | 申込内容照会                                       |
| ホーム > 申込一覧 > 申込詳細              |                                              |
|                                |                                              |
| 申込詳細                           |                                              |
| 手続き名自動車継続検査用研                  | 認システム                                        |
| 整理番号 537517587761              |                                              |
| <b>処理状況</b> 完了                 |                                              |
| 伝達事項                           | 申請内容結果を確認                                    |
| 2025年05月07日12時49分              | 1989년<br>王重300년1234省略可                       |
|                                |                                              |
| 由认内容                           | 日本 中达内容印刷                                    |
| 自動車税種別割納税確認シュテム                |                                              |
|                                |                                              |

## << 概要 >>

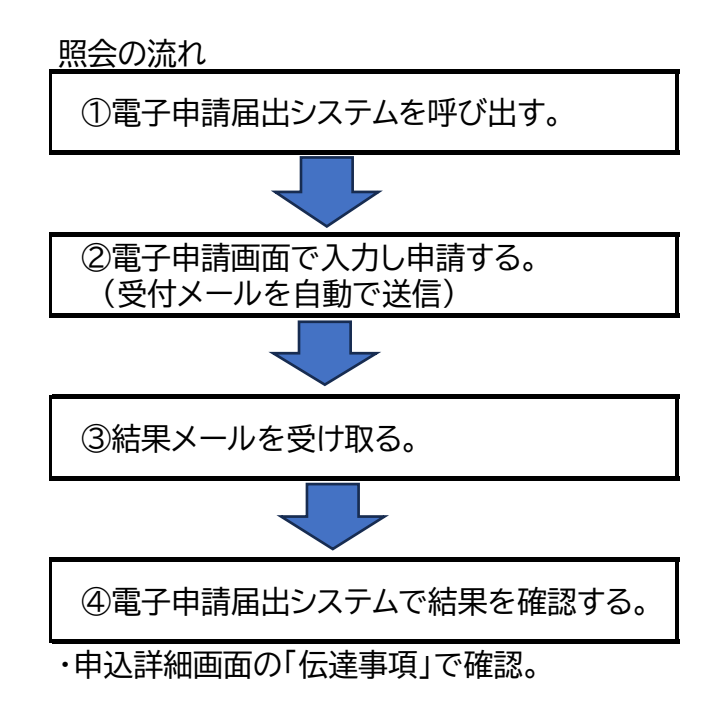